ХЭРВЭЭ ТА ЭНЭХҮҮ ПРИНТЕРИЙГ КАССАНДАА ТАНИУЛААГҮЙ БОЛ МАНАЙ САЙТ БОЛОХ <u>www.kacc.mn</u> ДОТРООС БҮТЭЭГДЭХҮҮН МЕНЮНЭЭС ТАЛОН ХЭВЛЭГЧ РҮҮ ОРООД POS58 ГЭСЭН ЗУРАГ РУУ ОРОНГУУТ ТАТАХ ГЭСЭН ТАЛБАР ЛҮҮ ОРСНООР Pos58Rongto-H ТАТАХ ГЭСЭН ЛИНКЭЭС ТУС ПРИНТЕРИЙН SETUP-Г ТАТАН СУУЛГАЖ БОЛНО.

| Шошго хэвлэгч Серан            | Үзүүлэлт Та       | гах Аш    | иглаж буй байгу    | уллага   |
|--------------------------------|-------------------|-----------|--------------------|----------|
|                                | Принтерийн<br>нэр | Линк      |                    |          |
| <b>Үнэ: 260000₮</b> + НӨАТ 10% | Driver            | driver ta | атах               |          |
| Name                           | Date mod          | ified     | Туре               | Size     |
| 퉬 Documents                    | 9/1/2016 4        | 4:27 AM   | File folder        |          |
| 퉬 Drivers                      | 9/1/2016 4        | I:27 AM   | File folder        |          |
| 퉬 Install                      | 9/1/2016 4        | I:27 AM   | File folder        |          |
| 퉬 Tools                        | 9/1/2016 4        | I:27 AM   | File folder        |          |
| 퉬 Video                        | 9/1/2016 4        | 4:27 AM   | File folder        |          |
| 🚳 7-zip32.dll                  | 3/12/2007         | 5:34 AM   | Application extens | 674 KB   |
| Autorun                        | 2/4/2014          | 4:55 AM   | Setup Information  | 11 KB    |
| MiceLabel                      | 9/17/2012         | 3:52 AM   | Icon               | 519 KB   |
| 📄 readme                       | 6/10/2013         | 12:22 AM  | Text Document      | 4 KB     |
| 🚱 Start                        | 11/15/201         | 3 6:12 AM | Application        | 1,013 KB |

ХЭРВЭЭ ТА ДЭЭРХИ SETUP ТАТАЖ АВСАН БОЛ ДООРХИ ЗААВРЫН ДАГУУ СУУЛГАЖ БОЛНО.

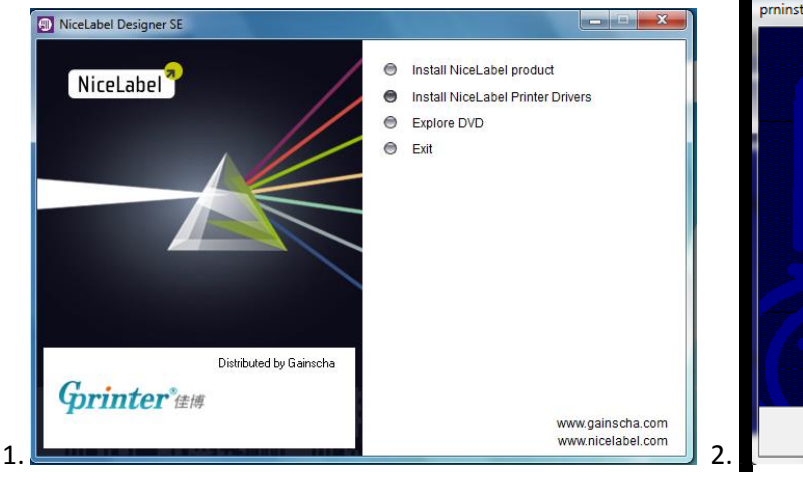

| prninst - Welcome | and the second second s |
|-------------------|----------------------------------------------------------------------------------------------------|
|                   | This wizard will help you install your printer driver.<br>If you want to install a USB printer, connect the<br>printer to the computer and use the Windows Found<br>New Hardware wizard instead                                                                                                    |
|                   | Click <next> to begin the installation procedure.</next>                                                                                                    |
| R                 | Version: 5.3.38<br>Copyright (C) 2000-2015 Euro Plus d.o.o.<br>All Rights Reserved.                                                                                                    |
|                   | Exit Help <previous next=""></previous>                                                                                                    |

| PI       | ease select what kind of installation/uninstallation you wish to choose          |
|----------|----------------------------------------------------------------------------------|
| <b>→</b> | Install Printer<br>Installs one or multiple printers on the system.              |
| Ŷ        | Uninstall Printer<br>No installed printer found.                                 |
| <b>→</b> | Remove Preloaded Drivers<br>Removes previously preloded drivers from the system. |

| Select Printer                                                                                        |                                                                                                    |
|----------------------------------------------------------------------------------------------------|----------------------------------------------------------------------------------------------------|
| Please select the manufac                                                                             | cturer and printer you want to install.                                                                                                    |
| Select the manufacturer and m<br>printer came with a driver media<br>your printer documentation for a | odel of your printer. If the driver is in a different folder or your<br>a, click <change location="">. If your printer is not listed, consult<br/>a compatible printer.</change> |
| <u>M</u> anufacturers:                                                                                | Printers:                                                                                                    |
| Gprinter                                                                                              | Gprinter GP-2120T                                                                                                    |
|                                                                                                    | Gprinter GP-2120TL<br>Gerüfter GP 2120T                                                                                                    |
|                                                                                                    | Gorinter GP-31201                                                                                                    |
|                                                                                                    | Gprinter GP-3120TN                                                                                                    |
|                                                                                                    | Gprinter GP-3120TU                                                                                                    |
|                                                                                                    | Gorinter GP-31501                                                                                                    |
|                                                                                                    | Gprinter GP-3312T                                                                                                    |
|                                                                                                    | Change location                                                                                                    |
|                                                                                                    | Change location                                                                                                    |
|                                                                                                    |                                                                                                    |

| Please select port, p                                            | printer name and language.                                                                                                    |
|------------------------------------------------------------------|----------------------------------------------------------------------------------------------------|
|                                                                  |                                                                                                    |
| Enter the name for your p<br>done, select <finish> to i</finish> | printer. Also, select the port your printer is connected to. When you an<br>nstall the printer and add an icon to the Printers folder. |
| Driver version:                                                  | 5.1.11.5921                                                                                                    |
| Printer <u>n</u> ame:                                            | Gprinter GP-3120TL                                                                                                    |
| A <u>v</u> ailable ports:                                        |                                                                                                    |
| FILE:                                                            | Add TCP/IP Port                                                                                                    |
| LPT1:                                                            |                                                                                                    |
| LPT3:                                                            | E Delete Port                                                                                                    |
| SHRFAX:                                                          | 7                                                                                                    |
| USB001                                                           |                                                                                                    |
|                                                                  | s printer as the Windows default printer                                                                                               |
| i want to use this                                               |                                                                                                    |
| Select language:                                                 | English 👻                                                                                                    |

| Printer Options                                            |                                                                                                    |
|------------------------------------------------------------|----------------------------------------------------------------------------------------------------|
| Please select por                                          | t, printer name and language.                                                                                                    |
| Enter the name for you<br>done, select <finish> t</finish> | ar printer. Also, select the port your printer is connected to. When you are<br>to install the printer and add an icon to the Printers folder. |
| Driver version:                                            | 5.1.11.5921                                                                                                    |
| Printer <u>n</u> ame:                                      | Gprinter GP-3120TL                                                                                                    |
| A <u>v</u> ailable ports:                                  |                                                                                                    |
| FILE:                                                      | Add TCP/IP Port                                                                                                    |
| LPT1:<br>LPT2:                                             |                                                                                                    |
| LPT3:                                                      | E Delete Port                                                                                                    |
| TeamViewer:13                                              | 337                                                                                                    |
| USB001                                                     | <b>•</b>                                                                                                    |
| 📝 I want to use                                            | this printer as the Windows default printer.                                                                                                   |
| Select language:                                           | English 👻                                                                                                    |
|                                                            |                                                                                                    |

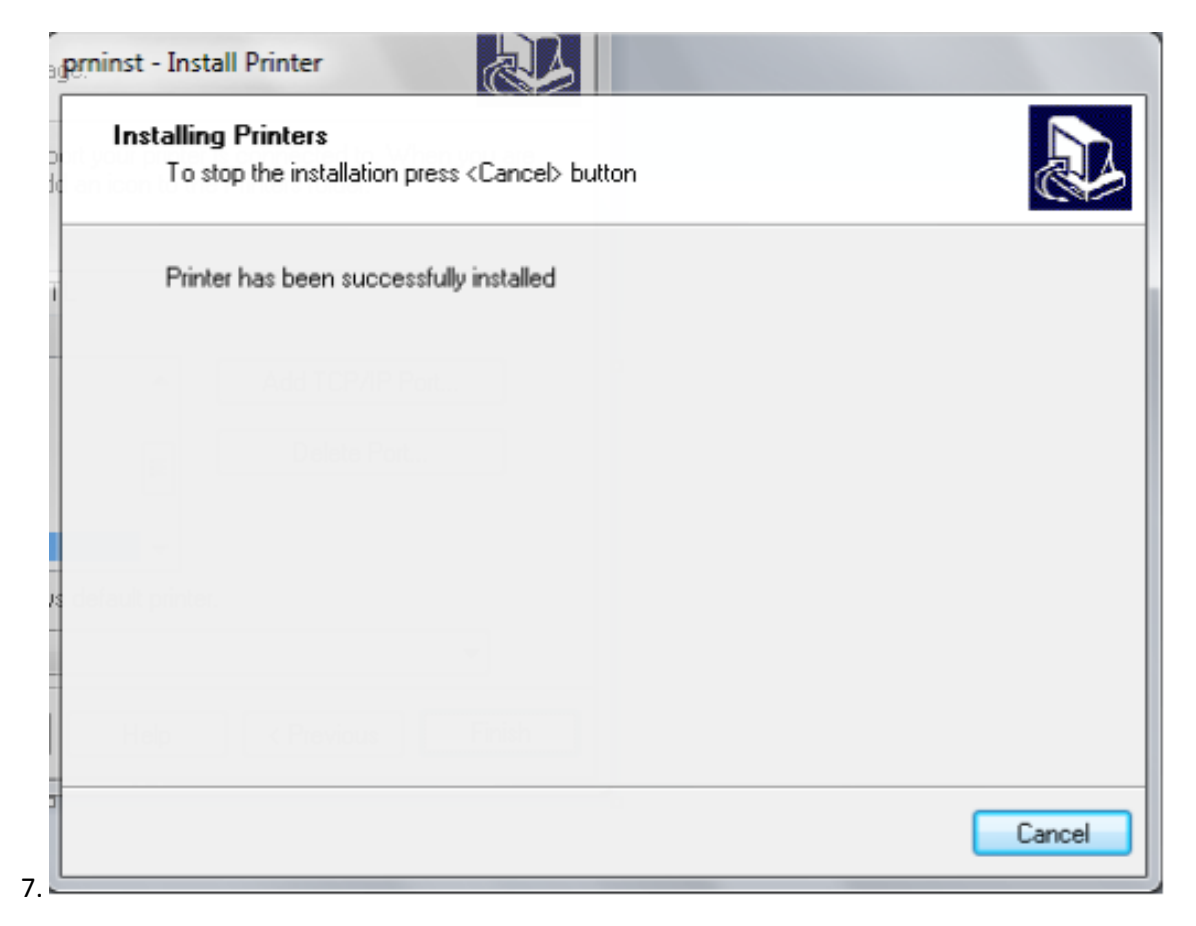

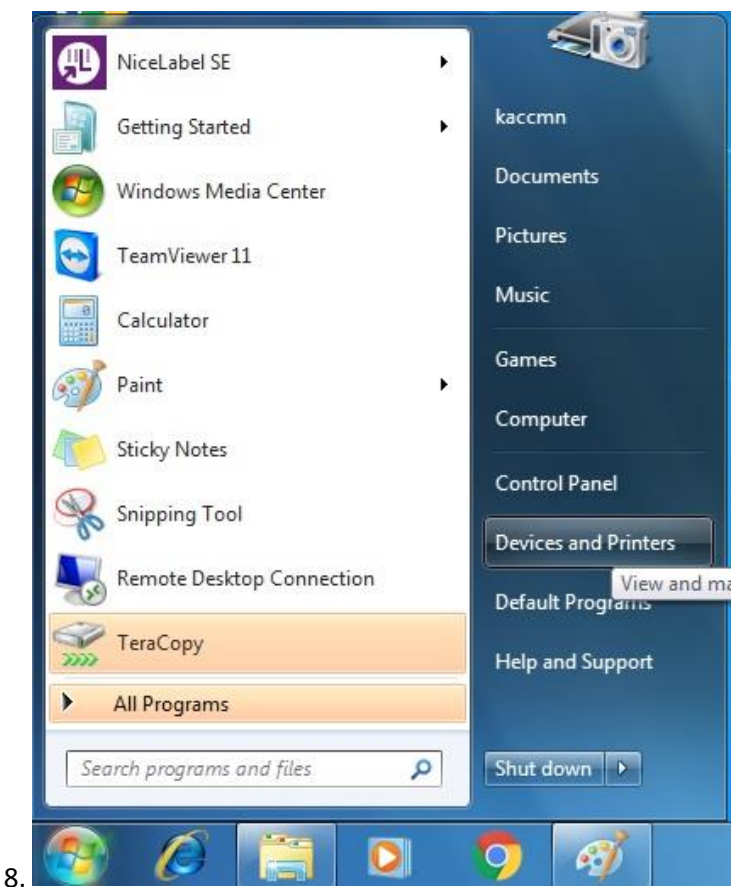

Devices (4)

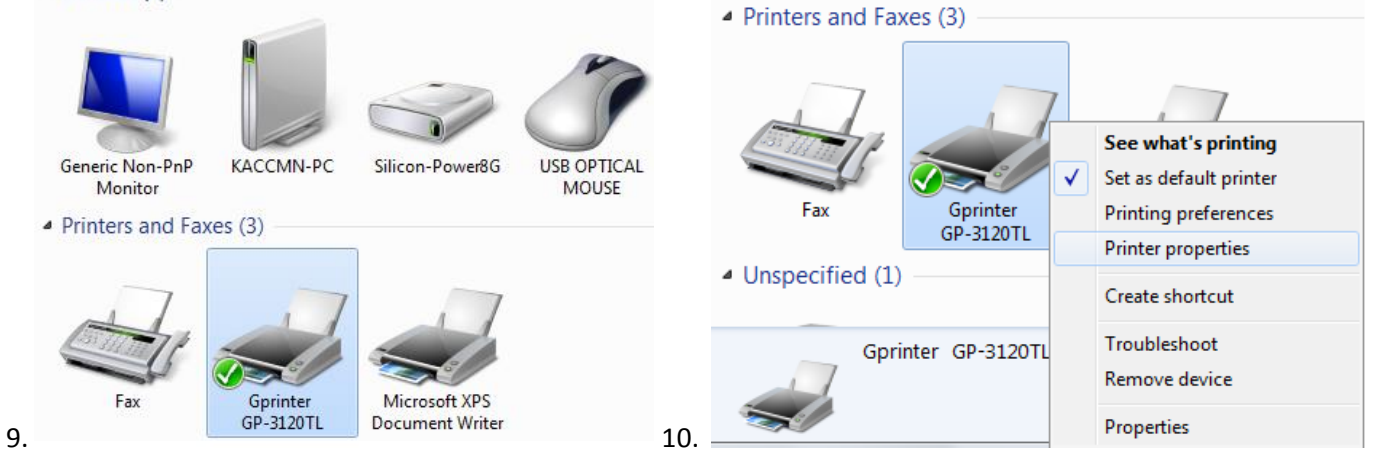

| Printer Settings                                                                         | Stocks Langu                                                     | age Barcode                                                                   | Fonts                             | Command Fonts       | Abo         |
|------------------------------------------------------------------------------------------|------------------------------------------------------------------|-------------------------------------------------------------------------------|-----------------------------------|---------------------|-------------|
| General Si                                                                               | naring Ports                                                     | Advanced                                                                      | Color                             | r Management        | Secur       |
|                                                                                          | Gprinter GP-312                                                  | 20TL                                                                          |                                   |                     |             |
| Location:                                                                                |                                                                  |                                                                               |                                   |                     |             |
| Comment:                                                                                 |                                                                  |                                                                               |                                   |                     |             |
|                                                                                          |                                                                  |                                                                               |                                   |                     |             |
|                                                                                          |                                                                  |                                                                               |                                   |                     |             |
| Model:                                                                                   | Gprinter GP-312                                                  | OTL                                                                           |                                   |                     |             |
| Model:<br>Features<br>Color: No                                                          | Gprinter GP-312                                                  | 0TL<br>Paper                                                                  | availabl                          | e:                  |             |
| Model:<br>Features<br>Color: No<br>Double-side                                           | Gprinter GP-312                                                  | 0TL<br>Paper<br>40 x 3                                                        | availabl                          | e:                  | *           |
| Model:<br>Features<br>Color: No<br>Double-side<br>Staple: Unk                            | Gprinter GP-312<br>ed: No<br>nown                                | 0TL<br>Paper<br>40 x 3<br>40 x 5<br>50 x 2                                    | availabl<br>0<br>0                | e:                  | <b>^</b>    |
| Model:<br>Features<br>Color: No<br>Double-side<br>Staple: Unk<br>Speed: Unk              | Gprinter GP-312<br>ed: No<br>nown<br>nown                        | 0TL<br>Paper<br>40 x 3<br>40 x 5<br>50 x 2<br>50 x 3                          | availabl<br>0<br>0<br>0           | e:                  | •           |
| Model:<br>Features<br>Color: No<br>Double-side<br>Staple: Unk<br>Speed: Unk<br>Maximum r | Gprinter GP-312<br>ed: No<br>nown<br>nown<br>resolution: 203 dpi | 0TL<br>Paper<br>40 x 3<br>40 x 5<br>50 x 2<br>50 x 3<br>50 x 4                | availabl<br>0<br>0<br>0<br>0<br>0 | e:                  | •           |
| Model:<br>Features<br>Color: No<br>Double-side<br>Staple: Unk<br>Speed: Unk<br>Maximum r | Gprinter GP-312<br>ed: No<br>nown<br>nown<br>resolution: 203 dpi | 0TL<br>Paper<br>40 x 3<br>40 x 5<br>50 x 2<br>50 x 3<br>50 x 4<br>Preferences | availabl<br>0<br>0<br>0<br>0<br>0 | e:<br>Print Test Pa | ▲<br>↓<br>↓ |
| Model:<br>Features<br>Color: No<br>Double-side<br>Staple: Unk<br>Speed: Unk<br>Maximum r | Gprinter GP-312<br>ed: No<br>nown<br>nown<br>resolution: 203 dpi | 0TL<br>Paper<br>40 x 3<br>40 x 5<br>50 x 2<br>50 x 3<br>50 x 4<br>Preferences | availabl<br>0<br>0<br>0<br>0<br>0 | e:<br>Print Test Pa | age         |

ТА ЭНЭХҮҮ ХАМГИЙН СҮҮЛЧИЙН КОМАНДЫГ ӨГСНӨӨР УГ ПРИНТЕР НЬ ХЭВЛЭЖ БАЙВАЛ ПРИНТЕР НЬ КАССЫН МАШИНДАА БҮРЭН ТАНЬСАН БОЛНО.